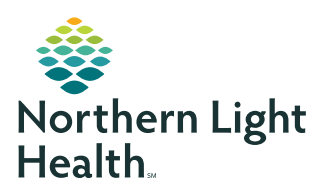

# **myNorthernLightHealth** PATIENT PORTAL

### How to retrieve messages

#### **STEP 1**

- Click on the link in the notification email you received. The subject of the email will read, myNorthernLightHealth Message Alert
  -- OR --
- Visit myNorthernLightHealth.org

| STEP 2               |                                                                                                |
|----------------------|------------------------------------------------------------------------------------------------|
| Click <b>Login</b> . |                                                                                                |
|                      | myNorthernLightHealth                                                                          |
|                      | Login                                                                                          |
|                      | Enroll Today                                                                                   |
|                      | Call our toll-free Telehealth Patient Help Desk at (833).217-9640                              |
|                      | A representative from Northern Light Health is available Monday - Friday, 8:00<br>am - 4:30 pm |

#### **STEP 3**

Enter the username and password you created and click **Sign In**.

| Email address or | username         |  |
|------------------|------------------|--|
| [                |                  |  |
| Password         |                  |  |
|                  |                  |  |
| 🔒 Sign In        | Forgot Password? |  |

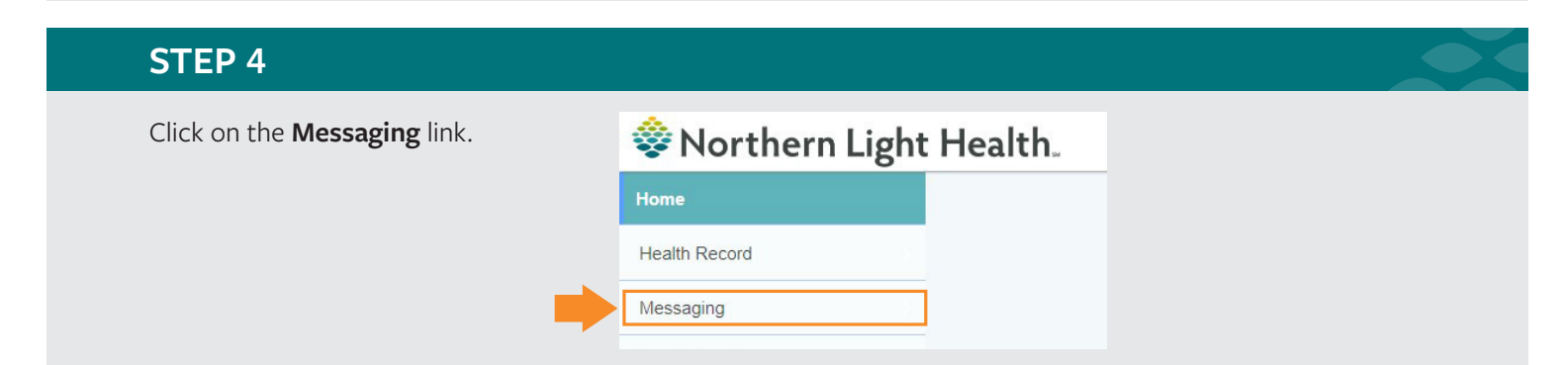

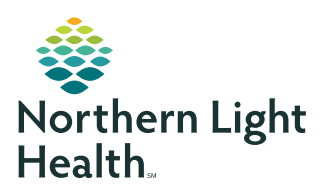

## **myNorthernLightHealth** PATIENT PORTAL

### How to retrieve messages

| STEP 5                  |                          |
|-------------------------|--------------------------|
| Click on <b>Inbox</b> . | 🕸 Northern Light Health. |
|                         | K Messaging              |
|                         | Inbox                    |
|                         | Sent                     |
|                         | Trash                    |
|                         |                          |
|                         |                          |
|                         |                          |

#### **STEP 6**

Your messages will appear in the Inbox pane. You may also send a message from this area.

| 🕸 Northern Li | ight Health.                                                                                                    |                                |
|---------------|----------------------------------------------------------------------------------------------------|--------------------------------|
| < Messaging   | Inbox                                                                                                    |                                |
| Inbox         | Send a message                                                                                                    | Arrange by 🗸                   |
| Sent          | Immunization Record                                                                                                    | May 23, 2023                   |
| Trash         | MANAGONE COM, AMANA, ALLINOVER & COMA CAVER                                                                                                    | 03:10 p.m. EDT                 |
|               |                                                                                                    | May 02, 2023<br>07:58 a.m. EDT |
|               | No. Conservation Sold, MCC. Resettlement upplic Francis, Modificities Context and Resettlements Resettlements (Section 2) and Sold Sold Sold Sold Sold Sold Sold Sol                                                                                                    | Mar 23, 2023<br>12 21 p.m. 127 |
|               | Proc. Conception Rest, Mall. Marchaen Light Family Medicine Conter and Residency Renger. Melleral No.<br>Restarce August for Mall.<br>Restarce August Advances + BRCOT Contex.<br>Yessatt by City yes                                                                                                    | Ран 13, 3133<br>10 годин 137   |
|               | W. Compared to both Mark Mark Section (1) and Constant American Section 2 and Research Section 2 and Research Section 2 and Rese<br>Research Section 2 and Research Section 2 and Research Section 2 and Research Section 2 and Research Section 2 and Research Section 2 and Research Section 2 and Research Section 2 and Research Section 2 and Research Section 2 and Resea    | Pen 31, 2020<br>32 40 pen 227  |
|               | Can Conserve the Annual Mark Annual Conservation (Conservation Conservation Conse<br>Conservation Conservation Conservation Conservation Conservation Conservation Conservation Conservation Conservation Conservation Conservation Conservation Conservation Conservation Conservation Conservation Conservation Conservation C | 146-13, 2010<br>12-10-p = 1.17 |